## Démarrez avec Q-interactive

## Guide de démarrage Q-interactive

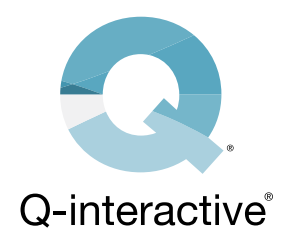

Voici les consignes relatives à l'installation de l'application Q-interactive® Assess, la mise au point des réglages appropriés sur les deux appareils iPad®, la finalisation de vos identifiants de connexion et la création d'une séance de simulation d'évaluation. Nous vous recommandons de vous exercer quelques fois avant d'évaluer des clients réels.

### SECTION 1 : Télécharger l'application

Afin d'utiliser le système, l'application Q-interactive Assess doit être téléchargée sur les deux iPads.

## ÉTAPE 1

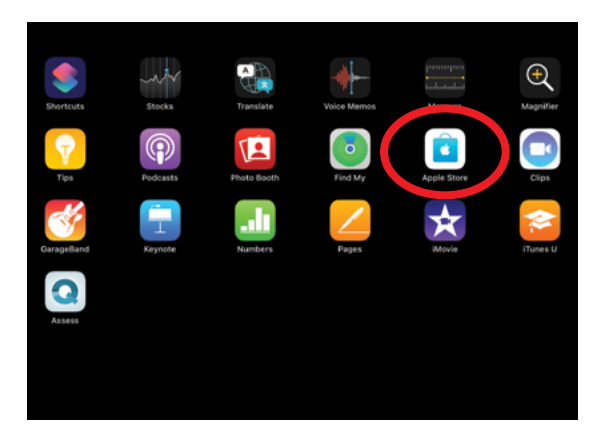

*Ouvrez l'App Store, qui se trouve sur l'écran d'accueil de l'iPad.* 

## ÉTAPE 2

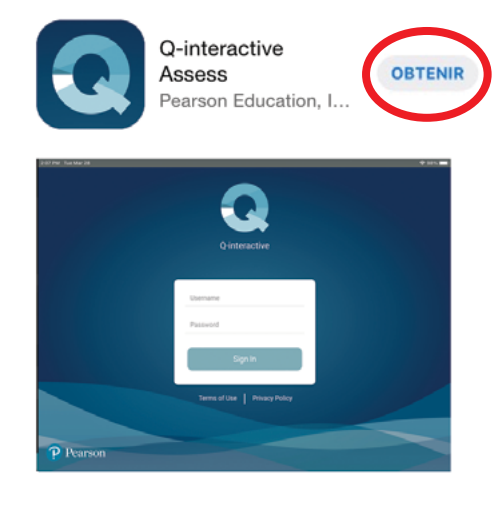

Recherchez Q-interactive et appuyez sur « OBTENIR ».

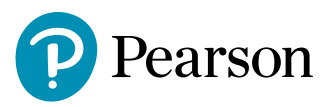

#### **SECTION 2 : Configurer les iPads**

Une fois Assess téléchargé, configurons les réglages des deux appareils. Cette étape est essentielle pour quelques raisons :

- S'assurer que les iPads s'appairent correctement afin de saisir les données l'un de l'autre.
- · Afficher les stimuli de manière standardisée.
- Contribuer au bon fonctionnement de Q-interactive.
- Éliminer les distractions qui peuvent survenir pendant l'évaluation. liminate distractions, which may occur during the assessment.

#### ÉTAPE 1

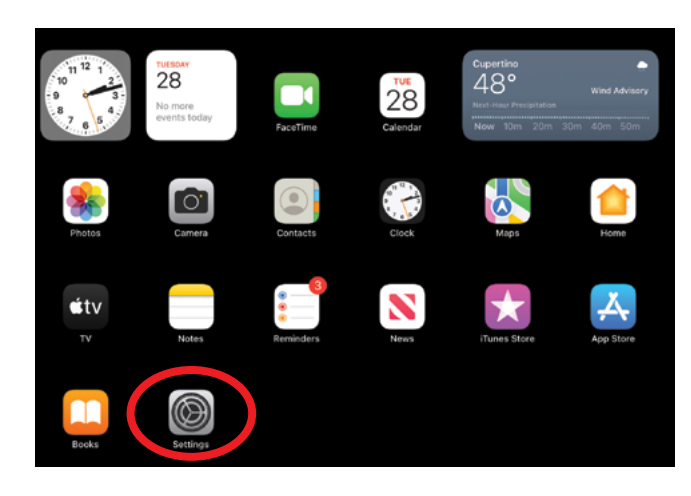

Appuyez sur l'application Réglages située sur l'écran d'accueil.

#### ÉTAPE 2

Réglez vos iPads conformément au tableau suivant. Q-interactive Assess utilise le Wi-Fi pour connecter les appareils du praticien et du client. Vous devez être connecté à un réseau Wi-Fi actif pour télécharger et synchroniser les évaluations. Il n'est pas nécessaire d'être connecté à un réseau Wi-Fi actif pour administrer les évaluations, mais le Wi-Fi doit être activé sur les deux appareils.

| iPad du<br>praticien | iPad du client | Réglage                 | Menu                         | Choix                                           |  |
|----------------------|----------------|-------------------------|------------------------------|-------------------------------------------------|--|
| •                    | •              | Wi-Fi                   | Activer le Wi-Fi             | Sélectionner le réseau                          |  |
| •                    | •              | Général                 | Clavier                      | Désactiver les majuscules<br>automatiques       |  |
| •                    | •              | Général                 | Clavier                      | Désactiver la correction<br>automatique         |  |
|                      | •              | Luminosité et affichage | Luminosité                   | Faire glisser la barre vers<br>l'extrême droite |  |
|                      | •              | Luminosité et affichage | Night Shift                  | Désactiver                                      |  |
|                      | •              | Luminosité et affichage | True Tone                    | Désactiver True Tone                            |  |
| •                    | •              | Luminosité et affichage | Verrouillage automatique     | 15 Minutes                                      |  |
|                      | •              | Accessibilité           | Affichage et taille du texte | Désactiver la luminosité<br>automatique         |  |

# SECTION 3 : Créer une séance d'évaluation

Votre courriel de bienvenue vous permet de démarrer en établissant d'abord vos identifiants de connexion.

## ÉTAPE 1

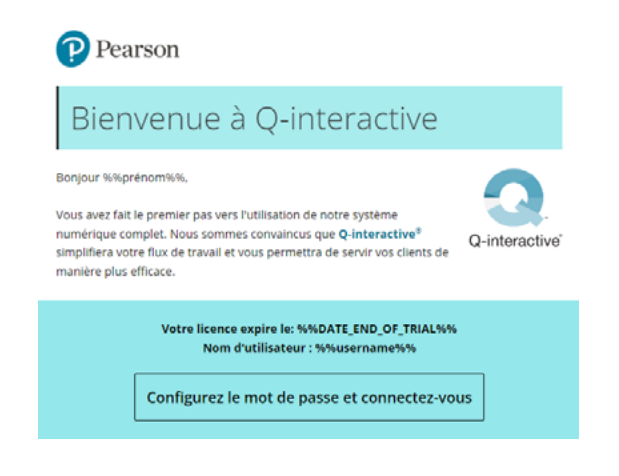

*Le lien « Connectez-vous » affichera l'écran pour établir votre mot de passe Q-interactive.* 

Après avoir soumis le mot de passe et accepté les Conditions d'utilisation de Qinteractive, vous êtes maintenant prêt à créer une séance de simulation d'évaluation.

#### ÉTAPE 2

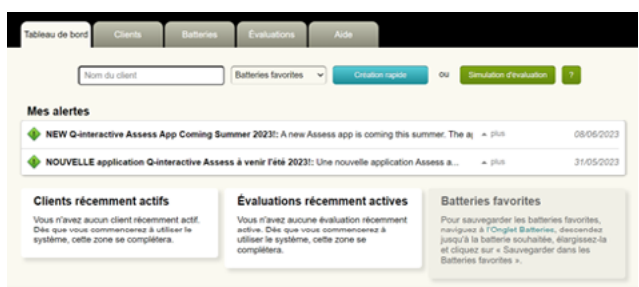

Dans l'onglet Tableau de bord, cliquez sur le bouton Simulation d'évaluation pour créer le profil du client de simulation et sauvegarder.

#### ÉTAPE 3

| Étape 2 :         | Ch | oisir        | la batte                   | batterie                                                                                             |                           |  |  |
|-------------------|----|--------------|----------------------------|----------------------------------------------------------------------------------------------------|---------------------------|--|--|
| Favorites         |    | C, Nom de la | batterie Brozen            | ther Apr                                                                                             | rçu des prix 🛛 🗸          |  |  |
| Age               | +  |              |                            |                                                                                                    |                           |  |  |
| Domaine           | •  | ۰ 🦡          | CELF-5 Åges 5-<br>8 CDN-F  | Une évaluation des troubles du langage cral et de<br>la communication chez l'enfant et l'adolescent. | 10 sous-tests<br>97 min.  |  |  |
| Type de sous-test | •  | •            | CELF-5 Åges 0-<br>16 CDN-F | Une évaluation des troubles du langage oral et de<br>la communication chez l'enfant et l'adolescent. | 10 sous-tests<br>108 min. |  |  |
|                   |    | •            | EVT-3 CDN-F                | Un test de vocabulaire expressif pour les<br>francophones du Canada.                                 | 1 sous-test<br>20 min.    |  |  |

Sélectionnez la batterie en cliquant sur le bouton de gauche, puis cliquez sur le bouton Suivant.

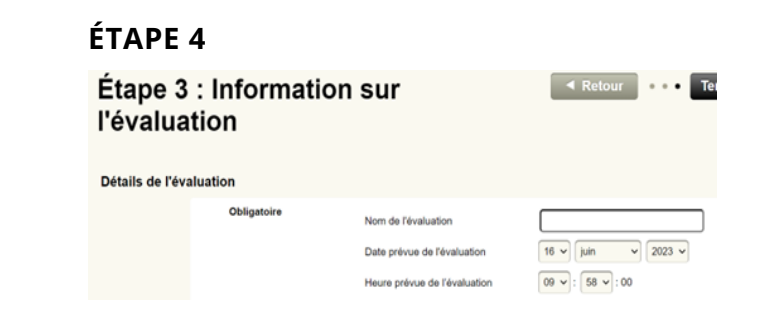

*Configurez la date et l'heure de l'administration et cliquez sur le bouton Terminer.* 

## ÉTAPE 5

| Tableau de bord 0                                   | Clients | Batteries            | Evaluations | Aide |             |                |
|-----------------------------------------------------|---------|----------------------|-------------|------|-------------|----------------|
|                                                     |         |                      |             |      |             | Experien was   |
| Mes évaluations actuelles<br>Toutes mes évaluations | e Pr    | éparation            |             |      |             |                |
| Evaluations sur liPad<br>Évaluations archivees      | étudian | t étudiante - Evalua | ition       | ,    | Aujourd'hui | Envoyer à l'Pa |

Cliquez sur le bouton Envoyer à l'iPad et vous serez prêt à vous connecter aux iPads!

Pour commencer l'évaluation, connectez-vous aux deux iPads avec les mêmes identifiants de connexion que ceux établis précédemment.

#### ÉTAPE 6

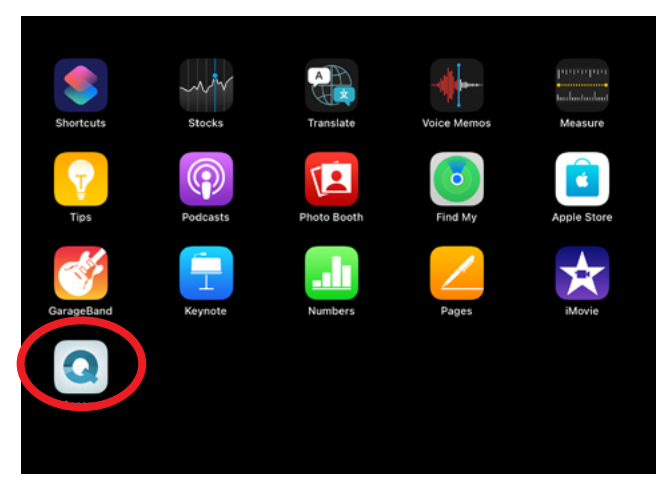

Vos iPads se connecteront lorsque vous commencerez votre évaluation et que les deux iPads auront été configurés correctement.

#### ÉTAPE 8

| ire Départ      |
|-----------------|
|                 |
|                 |
| Not starte      |
|                 |
| ( 20 min.       |
|                 |
| trases ( 6 min. |
| 89 () 6 min.    |
|                 |
| ( 10 min.       |
| (5) 8 min.      |
|                 |
| es 🕓 9 min.     |
|                 |

Appuyez sur le bouton Départ pour commencer l'évaluation. Les séances de simulation d'évaluation ont toutes les fonctionnalités des séances d'évaluation réelles, sauf que tous les scores sont remis à zéro par défaut.

#### ÉTAPE 7

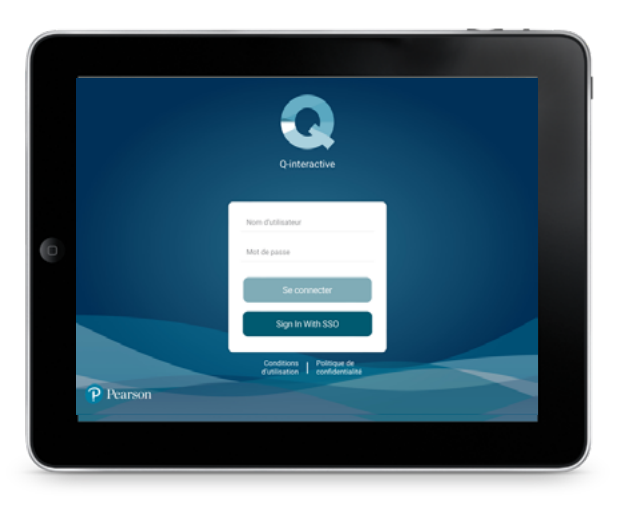

Saisissez votre nom d'utilisateur et votre mot de passe. Prévoyez 10 à 20 minutes pour le téléchargement de votre bibliothèque complète de tests.

# Félicitations! Vous êtes maintenant prêt à utiliser Q-interactive!

866-335-8427 PearsonClinical.ca/fr

Copyright © 2023 Pearson Education, Inc. ou ses sociétés affiliées. Tous droits réservés. Pearson et Q-interactive sont des marques de commerce de Pearson PLC, déposées aux États-Unis et/ou dans d'autres pays. iPad est une marque déposée d'Apple Inc. C6115 SR 07/23

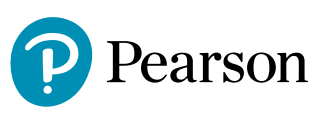